### Version 2.0.30

## Requires EchoVantage Version 3.28+ Release Date: October 20, 2022

## DOCUMENT HISTORY

| Date       | Description                                                                           | Author           | Version        |
|------------|---------------------------------------------------------------------------------------|------------------|----------------|
| 09/01/2021 | Initial Release                                                                       | Heather Sherwood | 2.0.21.RELEASE |
| 10/17/2022 | Updated to prevent telehealth services from<br>bundling with non-telehealth services. | Heather Sherwood | 2.0.30.RELEASE |

The TWI Custom Billing Acorn creates custom bundles by Staff Modifier based on credentials when a client is provided the same Service multiple times in a day. Bundled Service Definitions are not required as the Acorn's custom logic handles the bundling using the same Service Definition information as the individual Services. The Acorn also has an 837 customization to report '99' for the Place of Service when the bundled Services are provided in different locations.

## Installing the Acorn

The installation inserts two Acorn Registration records: *TWI Staff Modifier Bundling* and *TWI 837 POS Override*. After installation is complete, the Acorn version displays in the Help > About page in the ACORNs section.

## Configuring the Acorn

### Select the Acorn for the Applicable Payers

Navigate to *Configuration* > *Services/Payers* > *Payers* > *Processing* for each Payer requiring custom bundling. Select the *Allow Service Bundling* checkbox and select *TWI Staff Modifier Bundling* in the Acorns drop-down listing. Remember to *SAVE these* changes. The Acorn must be defined on the Payer's Processing tab, and Service bundling must be selected to trigger the custom logic during Charge creation.

|       | :ho <b>Vantage</b>                                        | Peer                                                              | to Peer Behavioral Health                                       | 🖼 🚯 🕐 💽 Heather Sherwood                                                      | Ð |
|-------|-----------------------------------------------------------|-------------------------------------------------------------------|-----------------------------------------------------------------|-------------------------------------------------------------------------------|---|
| *     | Staff/Users                                               | Health Alliance                                                   | <b>०</b>                                                        |                                                                               |   |
| )<br> | Staff<br>Supplemental Users<br>User Groups<br>Permissions | Code Plan Type<br>HA H5 - HA Med Plans Inc Commercial<br>Web Site | Category Payer ID CMS Pay<br>3rd Party Commercial 5678 PO5(371) | yer Name Address Phone<br>3)                                                  | ^ |
| ŧ.    | Staff Schedules<br>Client List Filters                    | PROFILE COMMUNICATIONS PROCESSING RATES BILL                      | ING METHODS PAYER MAPPINGS ELIGIBILITY POS MAPPI                | INGS                                                                          |   |
| 284   | Services/Payers                                           | Credentials                                                       | Diagnoses                                                       | Other                                                                         |   |
| *     | Programs                                                  | Bill for Any Staff Credential                                     | Bill for Any Diagnosis                                          | Bill for Supervising Staff                                                    |   |
|       | Sliding Fees<br>Service Definitions                       | + ADD BILLABLE CREDENTIAL                                         | + ADD BILLABLE DIAGNOSIS                                        | Use Supervisor's Rate                                                         |   |
| 8     | Payers<br>Defined Filters                                 | Credential Error Action  Hold  Release                            | Diagnosis Error Action   Hold  Release                          | Contractual Adjustments Waterfall to the Next Payer(s) Allow Service Bundling |   |
| •     | Scheduler                                                 |                                                                   |                                                                 | Acorns                                                                        |   |
| B     | Teams<br>Resources                                        |                                                                   |                                                                 | X TWI Staff Modifier Bundling X 💌                                             |   |
| ٩     | Clinical Decisions                                        |                                                                   |                                                                 |                                                                               |   |
| ٠     | Resources<br>Rules                                        |                                                                   | CANCEL SAVE                                                     |                                                                               |   |
|       | Client Chart                                              |                                                                   |                                                                 |                                                                               |   |
| N     | VHR Timeline                                              |                                                                   |                                                                 |                                                                               |   |

Navigate to *Configuration > Services/Payers > Payers > Billing Methods* for each applicable Payer and select the 837 Professional. Next, select *TWI 837 POS Override* in the Acorns drop-down listing and remember to select *SAVE* to record the changes. The Acorn must be

defined on the Payer's 837 Professional Billing Method to correctly report '99' for the Place of Service in the 837P file when the bundled same day Services are not provided at the same location.

| Health Alliance                         |                                     | ۹                         | 0                                     |               |                                       |                                      |               |                    |                   |     |   |
|-----------------------------------------|-------------------------------------|---------------------------|---------------------------------------|---------------|---------------------------------------|--------------------------------------|---------------|--------------------|-------------------|-----|---|
| Code HA                                 | <b>Plan</b><br>HS - HA Med Plans In | Type<br>c Commercial      | Category<br>3rd Party Commercial      | Payer<br>5678 | ID                                    | CMS Payer Name<br>POS(3713)          | Address       | Phone              | Web Site          |     | ^ |
| PROFILE COMMUNICA                       | TIONS PROCESSI                      | ING RATES BILLING M       | TETHODS PAYER MAPP                    | PINGS         | ELIGIBILITY                           | POS MAPPINGS                         |               |                    |                   |     |   |
| 837 Professional                        |                                     |                           |                                       |               |                                       | Header —                             |               |                    |                   |     |   |
| 1                                       |                                     | Acorns                    |                                       |               | Submitter N                           | lame (Loop 1000A, NM1                | 03)           | Receiver Name (L   | oop 1000B, NM103) |     |   |
| CMS-1500 Paper TWI 837 POS Override X ¥ |                                     |                           |                                       | × *           | P2P Behavioral Health He              |                                      |               | Health Alliance    |                   |     |   |
| 027 Institutional                       |                                     |                           | Submitter Id Code (Loop 1000A, NM109) |               |                                       | Receiver Id Code (Loop 1000B, NM109) |               |                    |                   |     |   |
|                                         |                                     | Authorization into (ISAU  | 12)                                   |               | 5678                                  |                                      |               | 4321               |                   |     |   |
| UB-04 Paper                             |                                     |                           |                                       |               | Submitter Contact (Loop 1000A, PER02) |                                      |               | Sender Code (GS02) |                   |     |   |
|                                         |                                     | Security Information (IS  | A04)                                  |               | Heather Sh                            | erwood                               |               | 5678               |                   |     |   |
|                                         |                                     | Submitter ID Qualifier (  | ISA05) *                              |               | Communica                             | tion Qualifier (Loop 10              | 00A, PER03) * | Receiver Code (GS  | 503)              |     |   |
|                                         |                                     | ZZ                        |                                       |               | Telephone                             |                                      | × *           | 4321               |                   |     |   |
|                                         |                                     | Submitter ID (ISA06)      |                                       |               | Comm. Nun                             | nber (Loop 1000A, PER0               | 4) *          | Transaction Statu  | is (BHT02) *      |     |   |
|                                         |                                     | 5678                      |                                       |               | 603447860                             | 0                                    |               | Original           |                   | × * |   |
|                                         |                                     | Receiver ID Qualifier (IS | A07) *                                |               |                                       |                                      |               | Transaction Type   | (BHT06) *         |     |   |
|                                         |                                     | ZZ                        |                                       |               |                                       |                                      |               | Chargeable. (Fee-  | for-Service)      | × • |   |

### **Configure Staff Credentials Modifiers**

Staff Credential Modifiers are used to determine if the same day Services qualify for the daily bundle; Services with the same Staff Modifier bundle while Services with different Staff Modifiers do not. These Staff Modifiers can be defined on the Service Definition Rates tab or, in the case of a Payer Rate override, on the Payers Rates tabs in *Configuration > Services/Payers*.

| le     | :ho <b>Vantage</b>                         |                                      |                                                                                                    |                    | Peer to Peer Beha | vioral Health |             |              |                  | ビ 🚯 🕐 👱 Heather Sherwood | •   |
|--------|--------------------------------------------|--------------------------------------|----------------------------------------------------------------------------------------------------|--------------------|-------------------|---------------|-------------|--------------|------------------|--------------------------|-----|
| *      | Staff/Users                                | Counseling                           |                                                                                                    | ۹ (                | 0                 |               |             |              |                  |                          |     |
| jan,   | Staff<br>Supplemental Users<br>User Groups | Service Code<br>COUN                 | Billable<br>Yes                                                                                                    | CPT<br>90806       | HCPCS             | Bundled<br>No | Group<br>No | Add-on<br>No | Direct Fee<br>No | Per Diem<br>No           | ^   |
| Ĩ.     | Permissions<br>Staff Schedules             | PROFILE COMPONENT                    | TS RATES PROGRESS                                                                                                    | NOTES              |                   |               |             |              |                  |                          |     |
| -      | Client List Filters Services/Payers        | Billing Codes                        |                                                                                                    |                    |                   |               |             |              |                  |                          |     |
| 2      | Components<br>Programs                     | Default Billing Code *<br>CPT: 90806 |                                                                                                    | × *                |                   |               |             |              |                  |                          |     |
|        | Sliding Fees                               | Revenue Code                         | Evolution Dillion                                                                                                    | Code and Modifiers |                   |               |             |              |                  |                          |     |
|        | Payers<br>Defined Filters                  | 914                                  |                                                                                                    | code and mounters  |                   |               |             |              |                  |                          |     |
| •      | Scheduler                                  | Value Code                           | Value Code Amount                                                                                                    |                    |                   |               |             |              |                  |                          |     |
|        | Teams<br>Resources                         |                                      | Procedure                                                                                                    | Modifiers          |                   |               |             |              |                  |                          |     |
| ۹<br>• | Clinical Decisions                         | ADD PROCEDURE MO                     | DIFIER                                                                                                    |                    |                   |               |             |              |                  |                          | - 1 |
| -      | Rules                                      | Credential •                         | Staff Mod                                                                                                    | lifiers            |                   | Modifier *    | Position *  |              |                  |                          | _   |
|        | Client Chart                               | LCSW - Lic Clinical Socia            | l Worker                                                                                                    |                    | × *               | ĄJ            | 1           |              |                  |                          | _   |
|        | VHR Timeline<br>Client Tabs                | MD - Physician                       |                                                                                                    |                    | × *               | AF            | 1           |              |                  |                          | _   |
|        | Setup                                      | PSY - Psychologist                   |                                                                                                    |                    | × *               | HP            | 1           |              |                  |                          | _   |
|        | Alerts<br>Audit                            | CMS-M - CMS - Master                 |                                                                                                    |                    | × *               | но            | 1           | . •          |                  |                          | _   |
|        | Client Code Generation                     | CMS-B - CMS - Bachelor               |                                                                                                    |                    | × *               | HN            | 1           |              |                  |                          | _   |
|        | Ctent Engagement<br>Defined Lists          | + ADD STAFF MODIFIER                 | t in the second second s |                    |                   |               |             |              |                  |                          | _   |
|        | Diagnosis                                  | VIEW CHARGE CALCULAT                 | IONS + ADD                                                                                                    |                    |                   |               | CANCEL      | SAVE         |                  |                          |     |

The image above is an example of configured Credential type Staff Modifiers on the Service Definition Rates tab.

|            | choVantage                             |                                            | Peer to Peer Behavioral Health                         | 🖂 🖬 (                              | Heather Sherwood |
|------------|----------------------------------------|--------------------------------------------|--------------------------------------------------------|------------------------------------|------------------|
| *          | Staff/Users                            | Medicaid                                   | ۹ 🕒                                                    |                                    |                  |
| <b>μ</b> η | Staff<br>Supplemental Users            | Code Plan<br>MDCD CHIP                     | Type Category Payer ID<br>Commercial Medicaid MDCD     | CMS Payer Name Address<br>1600 Ear | s 🔨 🔨            |
| *          | User Groups<br>Permissions             | Phone Web Site                             |                                                        | Payerville                         | e, NH 03211      |
| ÷.         | Staff Schedules<br>Client List Filters | PROFILE COMMUNICATIONS PR                  | OCESSING RATES BILLING METHODS PAYER MAPPINGS ELIGIB   | BILITY POS MAPPINGS                |                  |
| 225        | Services/Payers                        | Service Definitions Q                      |                                                        |                                    |                  |
| 2/         | Components<br>Programs                 | Case Management                            | Value Code Value Code Amount                           |                                    |                  |
|            | Sliding Fees<br>Service Definitions    | Payer Rate                                 | Procedure Modifiers                                    |                                    |                  |
| 8          | Payers<br>Defined Filters              | Client Incidentals<br>No Default           | + ADD PROCEDURE MODIFIER                               |                                    |                  |
| ß          | Scheduler                              | Clothing<br>Default Rate                   | Staff Modifiers                                        | Modifier *                         | Position *       |
| Ê          | Teams<br>Resources                     | CM Case                                    | CMS-B - CMS - Bachelor                                 | × 👻 HN                             | 1                |
| ٩          | Clinical Decisions                     | Payer Rate                                 | LCSW - Lic Clinical Social Worker                      | × 👻 HN                             | 1                |
| ٠          | Resources<br>Rules                     | Counseling                                 | PSY - Psychologist                                     | × 👻 HN                             | 1                |
|            | Client Chart                           | C Counseling Add-on                        | CMS-M - CMS - Master                                   | × 👻 HO                             | - 1              |
|            | VHR Timeline                           | Default Rate                               | MD - Physician                                         | X 👻 AF                             | - 1              |
| ы          | Chent Tabs                             | Counseling by<br>Telephone<br>Default Rate | + ADD STAFF MODIFIER<br>VIEW CHARGE CALCULATIONS + ADD |                                    | CANCEL SAVE      |

The image above is an example of configured Credential type Staff Modifiers on the Payers Rates tab.

Remember that the same position number cannot be used in both a Procedure Modifier and a staff Modifier. However, the same position may be repeated within the modifier type, like both examples above.

#### Rates

The Acorn uses the Rate (Unit and Charge Calculation method) information of the individual Service Definition to calculate the Charge for the bundle. Therefore, the creation of Bundled Service Definitions is not required.

The TWI Custom Billing Acorn configuration steps are now complete.

# Processing Services Using the Acorn

Follow your agency's typical workflow for entering and marking Services as Ready. The Acorn's custom logic is triggered during the *Fiscal Overview* > *Unprocessed Services* > *Create Charges* process when charges are created for Payers with the *TWI Staff Modifier Bundling* Acorn selected in *Payers* > *Processing.* A Daily bundle is created when

- Two or more of the same Services are provided in a single day.
- The Staff Credential modifiers are the same for these Services.
- And the service Locations are all telehealth or all non-telehealth locations.
  - Telehealth and non-telehealth services are not bundled together.
  - TeleHealth (component id 20210604075007776EC37BC7ECB51401DB08) and TeleHealth Home (component id 20220324040158916AD2AFD25D3224C06BEB) bundled together
  - All other locations for the same client, same day, same service, and same staff modifier can bundle together.
- The Staff Credential must be active (active credentials have an end-date on or after the Service Date) to be associated with a modifier.
  - If a Staff Credential is inactive or not defined in the Service Definition or Payer's Rates tab, no modifier is associated with the Service.
  - Multiple same-day Services that do not have modifier associated are bundled together, separate from other bundles for Services that do have a modifier associated with them.

## Examples

### **No TeleHealth Services Provided**

In the following example, clients Sandy Beach and Sia Amato each receive 3 individual Counseling Services on the same day. Sandy's primary Payer is Medicaid, while Sia's primary Payer is Health Alliance. The following table lists the Staff Credential and corresponding modifier for that credential as configured for each Payer.

| Staff Name     | Staff Credential | Medicaid Modifiers - Sandy | Health Alliance Modifiers - Sia |
|----------------|------------------|----------------------------|---------------------------------|
| Joe Staffer    | PSY              | HN                         | HP                              |
| Nevaeh Staff   | LCSW             | HN                         | AJ                              |
| Bachelor Staff | CMS-B            | HN                         | HN                              |

After the Services are entered and marked *Ready*, navigate to *Fiscal Overview > Unprocessed Services > Create Charges* to select the Services and create a job.

| End Date | Client<br>Select Client                                                      | Staff                                                                                                    | Supervisor Defined Filte                                                                                                    | er Status                                                                                                    |                                                                                                    |                                                                                                    |                                                                                                    |
|----------|------------------------------------------------------------------------------|----------------------------------------------------------------------------------------------------|----------------------------------------------------------------------------------------------------|----------------------------------------------------------------------------------------------------|----------------------------------------------------------------------------------------------------|----------------------------------------------------------------------------------------------------|----------------------------------------------------------------------------------------------------|
| End Date | Select Client                                                                | 👻 Select Staff 👻                                                                                                    |                                                                                                    |                                                                                                    |                                                                                                    |                                                                                                    |                                                                                                    |
|          |                                                                              |                                                                                                    | Select Supervis                                                                                                    | red F.m.                                                                                                    |                                                                                                    | × v                                                                                                    | SEARCH                                                                                                    |
| Time     | Status                                                                       | Client                                                                                                    | Staff                                                                                                    | Service Code                                                                                                    | Program                                                                                                    | Location                                                                                                    | Activity                                                                                                    |
| 10:00 AM | Ready                                                                        | 000043 Amato, Sia                                                                                                    | JS123 Staffer, Joe                                                                                                    | COUN                                                                                                    | MH                                                                                                    | 11                                                                                                    | COUN                                                                                                    |
| 1:00 PM  | Ready                                                                        | 000043 Amato, Sia                                                                                                    | NS101234 Staff, Nevaeh                                                                                                    | COUN                                                                                                    | MH                                                                                                    | 11                                                                                                    | COUN                                                                                                    |
| 4:00 PM  | Ready                                                                        | 000043 Amato, Sia                                                                                                    | MD1234 Staff, Bachelor                                                                                                    | COUN                                                                                                    | MH                                                                                                    | 11                                                                                                    | COUN                                                                                                    |
| 9:00 AM  | Ready                                                                        | 000041 Beach, Sandy, Jr.                                                                                                    | JS123 Staffer, Joe                                                                                                    | COUN                                                                                                    | MH                                                                                                    | OFF                                                                                                    | COUN                                                                                                    |
| 12:00 PM | Ready                                                                        | 000041 Beach, Sandy, Jr.                                                                                                    | NS101234 Staff, Nevaeh                                                                                                    | COUN                                                                                                    | MH                                                                                                    | COMM                                                                                                    | COUN                                                                                                    |
| 3:00 PM  | Ready                                                                        | 000041 Beach, Sandy, Jr.                                                                                                    | MD1234 Staff, Bachelor                                                                                                    | COUN                                                                                                    | MH                                                                                                    | HOME                                                                                                    | COUN                                                                                                    |
|          | 1 10:00 AM<br>1 1:00 PM<br>1 4:00 PM<br>1 9:00 AM<br>1 12:00 PM<br>1 3:00 PM | I         10:00 AM         Ready           I         1:00 PM         Ready           I         4:00 PM         Ready           I         9:00 AM         Ready           I         12:00 PM         Ready           I         12:00 PM         Ready           I         3:00 PM         Ready | I         10:00 AM         Ready         000043 Amato, Sia           I         1:00 PM         Ready         000043 Amato, Sia           I         4:00 PM         Ready         000043 Amato, Sia           I         4:00 PM         Ready         000043 Amato, Sia           I         9:00 AM         Ready         000041 Beach, Sandy, Jr.           I         12:00 PM         Ready         000041 Beach, Sandy, Jr.           I         3:00 PM         Ready         000041 Beach, Sandy, Jr. | I         10:00 AM         Ready         000043 Amato, Sia         JS123 Staffer, Joe           I         1:00 PM         Ready         000043 Amato, Sia         NS101234 Staff, Nevaeh           I         4:00 PM         Ready         000043 Amato, Sia         MD1234 Staff, Nevaeh           I         4:00 PM         Ready         000043 Amato, Sia         MD1234 Staff, Bachelor           I         9:00 AM         Ready         000041 Beach, Sandy, Jr.         JS123 Staffer, Joe           I         12:00 PM         Ready         000041 Beach, Sandy, Jr.         NS101234 Staff, Nevaeh           I         3:00 PM         Ready         000041 Beach, Sandy, Jr.         MD1234 Staff, Bachelor | 1         10:00 AM         Ready         000043 Amato, Sia         JS123 Staffer, Joe         COUN           1         1:00 PM         Ready         000043 Amato, Sia         NS101234 Staff, Nevaeh         COUN           1         4:00 PM         Ready         000043 Amato, Sia         MD1234 Staff, Sechelor         COUN           1         4:00 PM         Ready         000041 Beach, Sandy, Jr.         JS123 Staffer, Joe         COUN           1         9:00 AM         Ready         000041 Beach, Sandy, Jr.         NS101234 Staff, Nevaeh         COUN           1         12:00 PM         Ready         000041 Beach, Sandy, Jr.         NS101234 Staff, Nevaeh         COUN           1         3:00 PM         Ready         000041 Beach, Sandy, Jr.         MD1234 Staff, Bachelor         COUN | 1         10:00 AM         Ready         000043 Amato, Sia         JS123 Staffer, Joe         COUN         MH           1         1:00 PM         Ready         000043 Amato, Sia         NS101234 Staff, Nevaeh         COUN         MH           1         4:00 PM         Ready         000043 Amato, Sia         MD1234 Staff, Nevaeh         COUN         MH           1         4:00 PM         Ready         000043 Amato, Sia         MD1234 Staff, Reveeh         COUN         MH           1         9:00 AM         Ready         000041 Beach, Sandy, Jr.         JS123 Staffer, Joe         COUN         MH           1         12:00 PM         Ready         000041 Beach, Sandy, Jr.         NS101234 Staff, Nevaeh         COUN         MH           1         3:00 PM         Ready         000041 Beach, Sandy, Jr.         MD1234 Staff, Revaeh         COUN         MH | 1         10:00 AM         Ready         000043 Amato, Sia         JS123 Staffer, Joe         COUN         MH         11           1         1:00 PM         Ready         000043 Amato, Sia         NS101234 Staff, Nevaeh         COUN         MH         11           1         4:00 PM         Ready         000043 Amato, Sia         MD1234 Staff, Bechelor         COUN         MH         11           1         9:00 AM         Ready         000041 Beach, Sandy, Jr.         JS123 Staffer, Joe         COUN         MH         0FF           1         9:00 PM         Ready         000041 Beach, Sandy, Jr.         NS101234 Staff, Nevaeh         COUN         MH         COMM           1         12:00 PM         Ready         000041 Beach, Sandy, Jr.         NS101234 Staff, Nevaeh         COUN         MH         COMM           1         3:00 PM         Ready         000041 Beach, Sandy, Jr.         MD1234 Staff, Bechelor         COUN         MH         HOME |

Click on the HISTORY tab to view the Create Charges job.

| Unprocessed Services | Unprocessed Services » Create Charges X |                  |                                                     |          |        |             |  |  |  |  |  |
|----------------------|-----------------------------------------|------------------|-----------------------------------------------------|----------|--------|-------------|--|--|--|--|--|
| Start Date           | End Date                                | User             | Status                                              |          |        | × • REFRESH |  |  |  |  |  |
| Date                 | Status                                  | Created By       | Message                                             | Services | Errors |             |  |  |  |  |  |
| 08/09/2021           | Preview                                 | heather.sherwood | Create Charges for Payers with TWI Acorn Configured | 6        | 0      | FINALIZE 🔫  |  |  |  |  |  |

Then select the job row to view the details. Based on the table above, a bundle of 3 Services is expected for Sandy Beach; all 3 modifiers are the same, while a Charge for the individual Services is expected for Sia Amato because each modifier is different.

|              |                          | Details        |       |                |              |               |          |
|--------------|--------------------------|----------------|-------|----------------|--------------|---------------|----------|
| Service Date | Client                   | Duration/Units | Payer | Procedure Code | Billed Units | Charge Amount | Balance  |
| 08/05/2021   | 000043 Sia Amato         | 60 min         | НА    | 90806 - HP     | 2            | \$ 75.00      | \$ 66.30 |
| 08/05/2021   | 000043 Sia Amato         | 60 min         | НА    | 90806 - AJ     | 2            | \$ 75.00      | \$ 66.30 |
| 08/05/2021   | 000043 Sia Amato         | 60 min         | НА    | 90806 - HN     | 2            | \$ 75.00      | \$ 66.30 |
| 08/04/2021   | 000041 Beach, Sandy, Jr. | 60 min         | MDCD  | 90806 - HN     | 4            | \$ 150.00     | s 132.60 |

As expected, the job Details show that 3 Services are bundled into a single Charge for Sandy Beach and Charges created for each of Sia Amato's Services. Once the Create Charges job is reviewed and error-free, select *FINALIZE* to complete the Charge Creation process.

| Date       | Status | Created By       | Message                                             | Services | Errors |
|------------|--------|------------------|-----------------------------------------------------|----------|--------|
| 08/09/2021 | Done   | heather.sherwood | Create Charges for Payers with TWI Acorn Configured | 6        | 0      |

The Charges are now ready for the Unbilled Charges > Create Bills process.

### **TeleHealth Services Provided**

For this example, client Elaine Cloran received four of the same services, on the same day, from two staff with credentials in the same credential group. Three of the services were provided at Location A0 while one service was provided at Location 02.

| Date       | Time     | Status | Client                | Staff                   | Service Code | Program | Location | Activity |
|------------|----------|--------|-----------------------|-------------------------|--------------|---------|----------|----------|
| 10/07/2022 | 10:00 AM | Ready  | 050554 Cloran, Elaine | KB1 Bunker, Kathy       | IATPONB      | 1300    | 02       | 0Q21     |
| 10/07/2022 | 11:30 AM | Ready  | 050554 Cloran, Elaine | KB1 Bunker, Kathy       | IATPONB      | 1300    | 02       | 0Q21     |
| 10/07/2022 | 1:30 PM  | Ready  | 050554 Cloran, Elaine | HS123 Sherwood, Heather | IATPONB      | 1300    | AO       | 0Q21     |
| 10/07/2022 | 3:30 PM  | Ready  | 050554 Cloran, Elaine | HS123 Sherwood, Heather | IATPONB      | 1300    | 02       | 0Q21     |

Using this version of the Acorn, a bundle of the three services consisting of the three services provided at Location 02, and a stand-alone charge is created for the single service provided at Location A0.

|            |                   |                |       |                |              |           | ▲ DOWNLOAD CS <sup>1</sup> |
|------------|-------------------|----------------|-------|----------------|--------------|-----------|----------------------------|
| rvice Date | Client            | Duration/Units | Payer | Procedure Code | Billed Units | Charge    | Balance Message            |
| /07/2022   | 050554 Cloran, El | 30 min         | 132   | H2000 - HO     | 6            | \$ 262.50 | \$ 262.50                  |
| /07/2022   | 050554 Cloran, El | 30 min         |       |                |              | NO CHARGE |                            |
| /07/2022   | 050554 Cloran, El | 44 min         | 132   | H2000 - HO     | 3            | \$ 131.25 | \$ 131.25                  |
| /07/2022   | 050554 Cloran, El | 30 min         |       |                |              | NO CHARGE |                            |

A single bundled charge is not created because non-telehealth services can no longer be bundled with telehealth services.

## Creating Bills Using the Acorn

The Acorn follows the typical billing workflow. The Acorn's custom logic is triggered during the *Fiscal Overview > Unbilled Charges > Create Bills* process when bills are created for Payers with *TWI 837 POS Override* selected in the 837 Professional configuration. When a Payer with this Acorn and the 837P Billing Method is selected in *Unbilled Charges > Create Bills*,

- The Place of Service value reports as '99' for the daily bundles if the location of each Service that makes up the bundle is not the same.
- When the Place of Service is the same for each Service that makes up the daily bundle, that location is reported.
- Services that fail to bundle are not affected by this Place of Service override.

An 837P bill is created for the Charges created in the section above. The detail for the Services included in that job is shown below. Note that the location is different for each of the bundled Services.

| Date       | Time     | Status | Client                   | Staff                  | Service Code | Program | Location | Activity |
|------------|----------|--------|--------------------------|------------------------|--------------|---------|----------|----------|
| 08/05/2021 | 10:00 AM | Ready  | 000043 Amato, Sia        | JS123 Staffer, Joe     | COUN         | МН      | 11       | COUN     |
| 08/05/2021 | 1:00 PM  | Ready  | 000043 Amato, Sia        | NS101234 Staff, Nevaeh | COUN         | MH      | 11       | COUN     |
| 08/05/2021 | 4:00 PM  | Ready  | 000043 Amato, Sia        | MD1234 Staff, Bachelor | COUN         | МН      | 11       | COUN     |
| 08/04/2021 | 9:00 AM  | Ready  | 000041 Beach, Sandy, Jr. | JS123 Staffer, Joe     | COUN         | МН      | OFF      | COUN     |
| 08/04/2021 | 12:00 PM | Ready  | 000041 Beach, Sandy, Jr. | NS101234 Staff, Nevaeh | COUN         | МН      | СОММ     | COUN     |
| 08/04/2021 | 3:00 PM  | Ready  | 000041 Beach, Sandy, Jr. | MD1234 Staff, Bachelor | COUN         | МН      | HOME     | COUN     |
|            |          |        |                          |                        |              |         |          |          |

The 837P Billing Method job is created in Fiscal Overview > Unbilled Charges > Create Bills > Create tab.

| Unbilled Charges » Create Bills                                                                                               |   |        |                           |              |        |                   |                    |              |               | ×              |
|----------------------------------------------------------------------------------------------------|---|--------|---------------------------|--------------|--------|-------------------|--------------------|--------------|---------------|----------------|
| CREATE HISTORY ERRORS                                                                                                    |   |        |                           |              |        |                   |                    |              |               |                |
| COMMERCIAL SELF PAY                                                                                                    | í |        | Payer                     | Service Date | Status | Client            | Staff              | Service Code | Charge Amount | Procedure Co   |
| Saved Filters                                                                                                    | ۲ |        | HA - Health Allia         | 08/05/2021   | Active | 000043 Amato, Sia | MD1234 Staff, B    | COUN         | \$ 75.00      | 90806 - HN     |
| Start typing to search                                                                                                    |   |        | HA - Health Allia         | 08/05/2021   | Active | 000043 Amato, Sia | JS123 Staffer, Joe | COUN         | \$ 75.00      | 90806 - HP     |
|                                                                                                    |   |        | HA - Health Allia         | 08/05/2021   | Active | 000043 Amato, Sia | NS101234 Staff,    | COUN         | \$ 75.00      | 90806 - AJ     |
| Billing Method *<br>837P ×                                                                                                    | • |        | MDCD - Medicaid           | 08/04/2021   | Active | 000041 Beach, S   | JS123 Staffer, Joe | COUN         | \$ 150.00     | 90806 - HN     |
| Payer *       X     HA - Health Alliance     X       X     MDCD - Medicaid     X       Start Date     08/04/2021     End Date | - |        |                           |              |        |                   |                    |              |               |                |
| Client                                                                                                    |   |        |                           |              |        |                   |                    |              |               |                |
| Select Client                                                                                                    | • |        |                           |              |        |                   |                    |              |               |                |
| Staff                                                                                                    |   |        |                           |              |        |                   |                    |              |               |                |
| Select Staff                                                                                                    | • |        |                           |              |        |                   |                    |              |               |                |
| Supervisor                                                                                                    |   |        |                           |              |        |                   |                    |              |               |                |
| Select Supervisor                                                                                                    | • | K      | < > >  1 of               | f 1          |        |                   |                    |              |               |                |
| Defined Filter                                                                                                    |   | Messag | e<br>stars Duradlias A.C. |              |        |                   |                    |              | 000 175 10    |                |
| Select Defined Filter                                                                                                    | - | TWI Cu | stom Bundling & O         | verride      |        |                   |                    |              | CREATE JO     | B WITH RESULTS |

After selecting the blue CREATE JOB button, navigate to the History tab to view the 837 files and report.

| Unbill<br>CREAT | ed Charges »    | Create Bills<br>ERRORS |         |                  |        |                 |          |      |           |      |               |        |                  | ×     |
|-----------------|-----------------|------------------------|---------|------------------|--------|-----------------|----------|------|-----------|------|---------------|--------|------------------|-------|
| Payer<br>Star   | t typing to sea | rch                    | Ţ       | Start Date       | Ö      | End Date        |          | User |           | s:   | x Preview X + |        | REFRE            | SH    |
| Dat             | e               | Payers                 | Status  | Created By       | Messa  | ge              |          | Ch   | harges Er | rors |               |        |                  |       |
| 08/1            | 0/2021          | 2                      | Preview | heather.sherwood | TWI Cu | stom Bundling 8 | Override | \$ 3 | 175.00 0  |      | FINALIZE 🔫    | Report | <b>₩</b><br>8379 | Lebug |

If the job contains any Errors, the count is listed. Error detail is viewable on the *ERRORS* tab and should be addressed before Finalizing the Create Bills job. Select one of the 837P downloads to view the file details. (The Debug file has line breaks for each segment, making reviewing the information more accessible.) There is an 837 file for each Payer included in the 837P job.

| ISA*00* *00* *ZZ*12345 *ZZ*666666666 *210810*1317*^*00501*000001270*0*T*:                    |  |
|----------------------------------------------------------------------------------------------|--|
| GS*HC*12345*66666666666666*20210810*1317*1270*X*005010X222A1                                 |  |
| ST*837*1270*005010X222A1                                                                     |  |
| BHT*0019*00*1270*20210810*1317*CH                                                            |  |
| [ <u>L.1000A]NM</u> 1*41*2*ECHO*****46*12345                                                 |  |
| [ <u>L.1000A]PER</u> *IC*KATHY BUNKER*TE*5555555555                                          |  |
| [ <u>L.1000B]NM</u> 1*40*2*MEDICAID FFS****46*666666666666666666666666666666                 |  |
| [ <u>L.2000A]HL</u> *1**20*1                                                                 |  |
| [ <u>L.2000A!L.</u> 2010AA]NM1*85*2*ECHO MANAGEMENT****XX*8888888888888888888888888888888    |  |
| [L.2000A!L.2010AA]N3*15 WASHINGTON ST                                                        |  |
| [ <u>L.2000A!L.</u> 2010AA]N4*CONWAY*NH*038181234                                            |  |
| [ <u>L.2000A!L.</u> 2010AA]REF*EI*235135513                                                  |  |
| [ <u>L.2000B]HL</u> *2*1*22*0                                                                |  |
| [L.2000B]SBR*P*18*G123*****MC                                                                |  |
| [ <u>L.2000B!L.</u> 2010BA]NM1*IL*1*BEACH*SANDY***JR.*MI*P123                                |  |
| [L.2000B!L.2010BA]N3*831 SHORELINE DR                                                        |  |
| [L.2000B!L.2010BA]N4*SILVER LAKE*NH*03875                                                    |  |
| [ <u>L.2000B!L.</u> 2010BA]DMG*D8*19651017*M                                                 |  |
| [ <u>L.2000B!L.</u> 2010BB]NM1*PR*2*MEDICAID*****P**MDCD                                     |  |
| [ <u>L.2000C!L.</u> 2300]CLM*000041-6303*150*** <mark>9</mark> 9: <mark>B:1*Y*C*N*Y*P</mark> |  |
| [ <u>L.2000C!L.</u> 2300]HI*ABK:R454*ABF:F10950                                              |  |
| [ <u>L.2000C!L.</u> 2300!L.2310B]NM1*82*1*STAFFER*JOE                                        |  |
| [ <u>L.2000C!L.</u> 2300!L.2400]LX*1                                                         |  |
| [ <u>L.2000C!L.</u> 2300!L.2400]SV1*HC:90806:HN*150*UN*4***1:2                               |  |
| [L.2000C!L.2300!L.2400]DTP*472*D8*20210804                                                   |  |
| [ <u>L.2000C!L.</u> 2300!L.2400]REF*6R*000041-6303                                           |  |
| SE*25*1270                                                                                   |  |
| GE*1*1270                                                                                    |  |
| IEA*1*000001270                                                                              |  |

The Place of Service Override location of '99' is reported in the Claim segment for the bundled Charge.

| Unbilled         | i Charges » C<br>HISTORY | Create Bills<br>ERRORS |        |                          |         |                |          |      |           |        |                  |     |        |                  | ×    |
|------------------|--------------------------|------------------------|--------|--------------------------|---------|----------------|----------|------|-----------|--------|------------------|-----|--------|------------------|------|
| Payer<br>Start t | yping to sear            | rch                    |        | Start Date<br>08/04/2021 | Ö       | End Date       | Ċ        | User |           |        | Status<br>× Done | × • |        | REFRE            | SH   |
| Date             |                          | Payers                 | Status | Created By               | Messa   | ge             |          |      | Charges   | Errors |                  |     |        |                  |      |
| 08/10/           | 2021                     | 2                      | Done   | heather.sherwood         | TWI Cus | tom Bundling 8 | Override |      | \$ 375.00 | 0      |                  |     | Report | <b>₽</b><br>8379 | etug |

Once the Create Bills job is reviewed and approved, select *FINALIZE* to complete the Create Bills process. Finalizing the job changes the Charge Status from *Active* to *Outgoing* in the Claims menu.

| ſ | 0000 | 43 Amato, Sia      |         |          |   |                |               |                |             |           | Payer Balance: S  | 198.90 Client | Balance: \$ 0.00 |
|---|------|--------------------|---------|----------|---|----------------|---------------|----------------|-------------|-----------|-------------------|---------------|------------------|
|   |      | Date               | Service | Staff    |   | Active/Last Pa | Charge Status | Service Status | Last Billed | Charge    | Paid              | Payer Balance | Client Balance   |
|   |      | 08/05/2021         | COUN    | JS123    |   | HA             | Outgoing      | Charge Created | 08/10/2021  | \$ 75.00  | \$ 0.00           | \$ 66.30      | \$ 0.00          |
|   |      | 08/05/2021         | COUN    | NS101234 |   | HA             | Outgoing      | Charge Created | 08/10/2021  | \$ 75.00  | \$ 0.00           | \$ 66.30      | \$ 0.00          |
|   |      | 08/05/2021         | COUN    | MD1234   |   | HA             | Outgoing      | Charge Created | 08/10/2021  | \$ 75.00  | \$ 0.00           | \$ 66.30      | \$ 0.00          |
|   | 0000 | 41 Beach, Sandy, J | ır.     |          |   |                |               |                |             |           | Payer Balance: \$ | 132.60 Client | Balance: \$ 0.00 |
|   |      | Date               | Service | Staff    |   | Active/Last Pa | Charge Status | Service Status | Last Billed | Charge    | Paid              | Payer Balance | Client Balance   |
|   |      | 08/04/2021         | COUN    | JS123    | D | MDCD           | Outgoing      | Charge Created | 08/10/2021  | \$ 150.00 | \$ 0.00           | \$ 132.60     | \$ 0.00          |

Navigate to the Claims menu to view the Charges for each client. Sia Amato has three individual Charges because the Services did not qualify for bundling, so no custom processing was applied. The Claim for Sandy Beach has the bundled indicator with a '3' because three Services were bundled.

### **Additional Considerations**

The Acorn creates bundles based on matching modifiers. For example, if a client receives the same Service multiple times in one day, each with a different Service Staff, multiple bundles can result. If any Service does not qualify for bundling, it is processed individually based on the Service Definition or Payers Rate schedule.

For example, if a client receives Counseling Services on August 10<sup>th</sup> with each of the Staff in the table below, the Create Charges job results in 2 bundles and 1 individual Service.

| Staff Name     | Staff Credential | Payer Modifiers |
|----------------|------------------|-----------------|
| Bachelor Staff | CMS-B            | HN              |
| Nevaeh Staff   | LCSW             | AJ              |
| DOC1 OnSite    | PSY              | HP              |
| DOC2 OnSite    | PSY              | HP              |
| Joe Staffer    | LCSW             | AJ              |

The list of Ready Services is shown below.

| Unproce  | Unprocessed Services » Create Charges |          |               |                      |                    |                                 |              |         |          |          |
|----------|---------------------------------------|----------|---------------|----------------------|--------------------|---------------------------------|--------------|---------|----------|----------|
| CREATE   | HISTORY EF                            | RORS     | Client        | Staff                | Supervisor         | Defined Filter                  | Status       |         |          |          |
| 08/10/20 | 021                                   | End Date | Select Client | 👻 Select Staff 👻     | Select Superviso.* | Select Defined Fi. <del>x</del> | Ready        |         | × •      | SEARCH   |
|          | Date                                  | Time     | Status        | Client               | Staff              |                                 | Service Code | Program | Location | Activity |
|          | 08/10/2021                            | 9:00 AM  | Ready         | 000057 Beckham, Evan | MD1234 Staff, Bacl | helor                           | COUN         | MH      | COMM     | COUN     |
|          | 08/10/2021                            | 11:00 AM | Ready         | 000057 Beckham, Evan | NS101234 Staff, Ne | evaeh                           | COUN         | MH      | HOME     | COUN     |
|          | 08/10/2021                            | 2:00 PM  | Ready         | 000057 Beckham, Evan | DO123 OnSite, DO   | C1                              | COUN         | MH      | 11       | COUN     |
|          | 08/10/2021                            | 2:30 PM  | Ready         | 000057 Beckham, Evan | DO223 OnSite, DO   | C2                              | COUN         | MH      | 11       | COUN     |
|          | 08/10/2021                            | 5:00 PM  | Ready         | 000057 Beckham, Evan | JS123 Staffer, Joe |                                 | COUN         | MH      | COMM     | COUN     |

Based on the Staff Credential and Modifier information,

- The 2:00 pm and 2:30 pm Services have an 'HP' modifier and are both provided in location 11.
- The 11:00 am and 5:00 pm Services have an 'AJ' modifier and are provided in different locations, HOME, and COMM.
- The 9:00 am Service has an 'HN' modifier.

| Unproc  | essed Services    | » Create Charges     |                  |           |                     |                |          |          |          |       |          | ×          |
|---------|-------------------|----------------------|------------------|-----------|---------------------|----------------|----------|----------|----------|-------|----------|------------|
| CREATE  | HISTORY E         | RRORS                |                  |           |                     |                |          |          |          |       |          |            |
| Start D | ate 🗖             | End Date             | User             |           | Status<br>× Preview |                |          |          |          |       | × *      | REFRESH    |
| Date    |                   | Status               | Created By       | Message   |                     |                |          | Services | E        | rrors |          |            |
| 08/10   | /2021             | Preview              | heather.sherwood | TWI 2 Bun | dles + 1            |                |          | 5        | 0        |       |          | FINALIZE 👻 |
| IK      | $\langle \rangle$ | >  1 of 1            |                  |           |                     |                |          |          |          |       |          |            |
|         |                   |                      | Details          |           |                     |                |          |          |          |       |          |            |
| Servio  | e Date            | Client               | Duration/Units   |           | Payer               | Procedure Code | Billed U | Inits    | Charge A | mount | Balanc   | e          |
| 08/10   | /2021             | 000057 Beckham, Evar | n 30 min         |           | HA                  | 90806 - HN     | 1        |          | \$ 37.50 |       | \$ 33.15 |            |
| 08/10   | /2021             | 000057 Beckham, Evar | n 30 min         | l         | на                  | 90806 - AJ     | 2        |          | \$ 75.00 |       | \$ 66.30 |            |
| 08/10   | /2021             | 000057 Beckham, Evar | n 30 min         | e         | на                  | 90806 - HP     | 2        |          | \$ 75.00 |       | \$ 66.30 | *          |

When the Details are viewed on the *Unprocessed Services > Create Charges > History* tab, two bundles (one for modifier AJ and one for modifier HP) are created, and one individual charge is created. These charges are finalized, and then an 837P bill is created to complete the billing process.

The resulting 837P file has three Claim segments.

| [L.2000C!L.2300]CLM*000057-6329*37.5***53:B:1*Y*A*Y*P | A Claim for the Service associated with the HN modifier                              |
|-------------------------------------------------------|--------------------------------------------------------------------------------------|
| [L.2000C!L.2300]HI*ABK:F1010                          | Location is based on the organization default                                        |
| [L.2000CIL.2300IL.2310B]NM1*82*1*STAFF*BACHELOR       |                                                                                      |
| [L.2000C!L.2300]CLM*000057-6331*75***11:B:1*Y*A*Y*Y*P | A Claim for the two Services associated with the HP modifier                         |
| [L.2000C!L.2300]HI*ABK:F1010                          | Place of Service is '11' because both Services were provided at location '11'        |
| [L.2000CIL.2300IL.2310B]NM1*82*1*ONSITE*DOC1          |                                                                                      |
| [L.2000C!L.2300]CLM*000057-6330*75***99:B:1*Y*A*Y*Y*P | A Claim for the two Services associated with the AJ modifier                         |
| [L.2000C!L.2300]HI*ABK:F1010                          | Place of Service is '99' because the Services were not provided at the same location |
| [L.2000C!L.2300!L.2310B]NM1*82*1*STAFF*NEVAEH         |                                                                                      |